## Выгрузка информации об остатках из МДЛП

- 1. Войти в личный кабинет МДЛП
- 2. Перейти на вкладку "Товары"  $\rightarrow$  "Витрина товара по SGTIN"

|     | товары. Витрина товаров по sgtin                                                                                                    |                     |                     |                           |                   |                | до окончания сессии: ()<br>26:15 | 🔵 Русский 👻    | А                   | БУЗ Орловской област<br>5706001037 |       |  |
|-----|----------------------------------------------------------------------------------------------------|---------------------|---------------------|---------------------------|-------------------|----------------|----------------------------------|----------------|---------------------|------------------------------------|-------|--|
|     | ИССТУ 501W         ИССТУ 501W         ИССТУ 501W         ИССТУ 601. ЗОКОДАЮЩИЯ ВЫВОДА ИЗ СКОТОК / № ИЗИ ДООМОЛП           ПОСТУ 501W         ИССТУ 501W         ИССТУ 501W         ИССТУ 601. ЗОКОДАЮЩИЯ ВЫВОДА ИЗ СКОТОК / № ИЗИ ДООМОЛП           ПОСТУ 501W         ИССТУ 501W         ИССТУ 501W         ИССТУ 601. ЗОКОДАЮЩИЯ ВЫВОДА ИЗ СКОТОК / № ИЗИ ДООМОЛП           ПОСТУ 501W         ИССТУ 501W         ИССТУ 501W         ИССТУ 601. ЗОКОДАЮЩИЯ ВЫВОДА ИЗ СКОТОК / № ИЗИ ДООМОЛП |                     |                     |                           |                   |                |                                  |                |                     |                                    |       |  |
|     |                                                                                                    |                     |                     |                           |                   |                |                                  |                |                     |                                    |       |  |
|     | 0                                                                                                    | SGTIN               | Craryc E.           | Тип вывода из оборота 👘 👘 | Номер производств | Срок годности  | in store in                      | GTIN           | Торговое наименован | Идентификатор МД                   | +     |  |
| ары | 0                                                                                                    | 046037820036704069  | Частично выдан для  | Выбыл для оказания        | M0014423          | 30.11.2025     |                                  | 04603782003670 | ВАКТРИВИР Комбини   | 00000000119642                     |       |  |
|     |                                                                                                    | 04870208030545ZCwr  | Выдзн для медицинск | Выбыл для оказания        | A22122703         | 26.12.2025     |                                  | 04870208030545 | Натрия хлорид       | 0000000119642                      | 0     |  |
|     | 0                                                                                                    | 04850001740056bo0F  | Выдзн для медицинск | Выбыл для оказания        | 440723            | 01.08.2025     |                                  | 04850001740056 | Цианокобаламин      | 00000000119642                     |       |  |
|     |                                                                                                    | 0463008599253032P2  | Выдзн для медицинск | Выбыл для оказания        | 861121            | 01.11.2025     |                                  | 04630085992530 | Гепарин натрия      | 0000000119642                      | 0     |  |
|     | 0                                                                                                    | 046200187410767fVbY | Выдан для медицинск | Выбыл для оказания        | 0151123           | 01.11.2026     |                                  | 04620018741076 | Цефотаксим          | 00000000119642                     | 0     |  |
|     |                                                                                                    | 046200187410767drG  | Выдан для медицинск | Выбыл для оказания        | 0151123           | 01.11.2026     |                                  | 04620018741076 | Цефотаксим          | 00000000119642                     | 0     |  |
|     | 0                                                                                                    | 046200187410767dr8s | Выдан для медицинск | Выбыл для оказания        | 0151123           | 01.11.2026     |                                  | 04620018741076 | Цефотаксим          | 0000000119642                      | 0     |  |
|     | 0                                                                                                    | 046200187410767fgH  | Выдан для медицинск | Выбыл для оказания        | 0151123           | 01.11.2026     |                                  | 04620018741076 | Цефотаксим          | 0000000119642                      | 0     |  |
|     | 0                                                                                                    | 046200187410767fUXy | Выдан для медицинск | Выбыл для оказания        | 0151123           | 01.11.2026     |                                  | 04620018741076 | Цефотаксим          | 0000000119642                      | •     |  |
|     | 0                                                                                                    |                     |                     |                           | < Oper            | маущая Следующ |                                  |                |                     | Показать                           | eno 3 |  |

3. В фильтре указать Статус товара "в обороте"

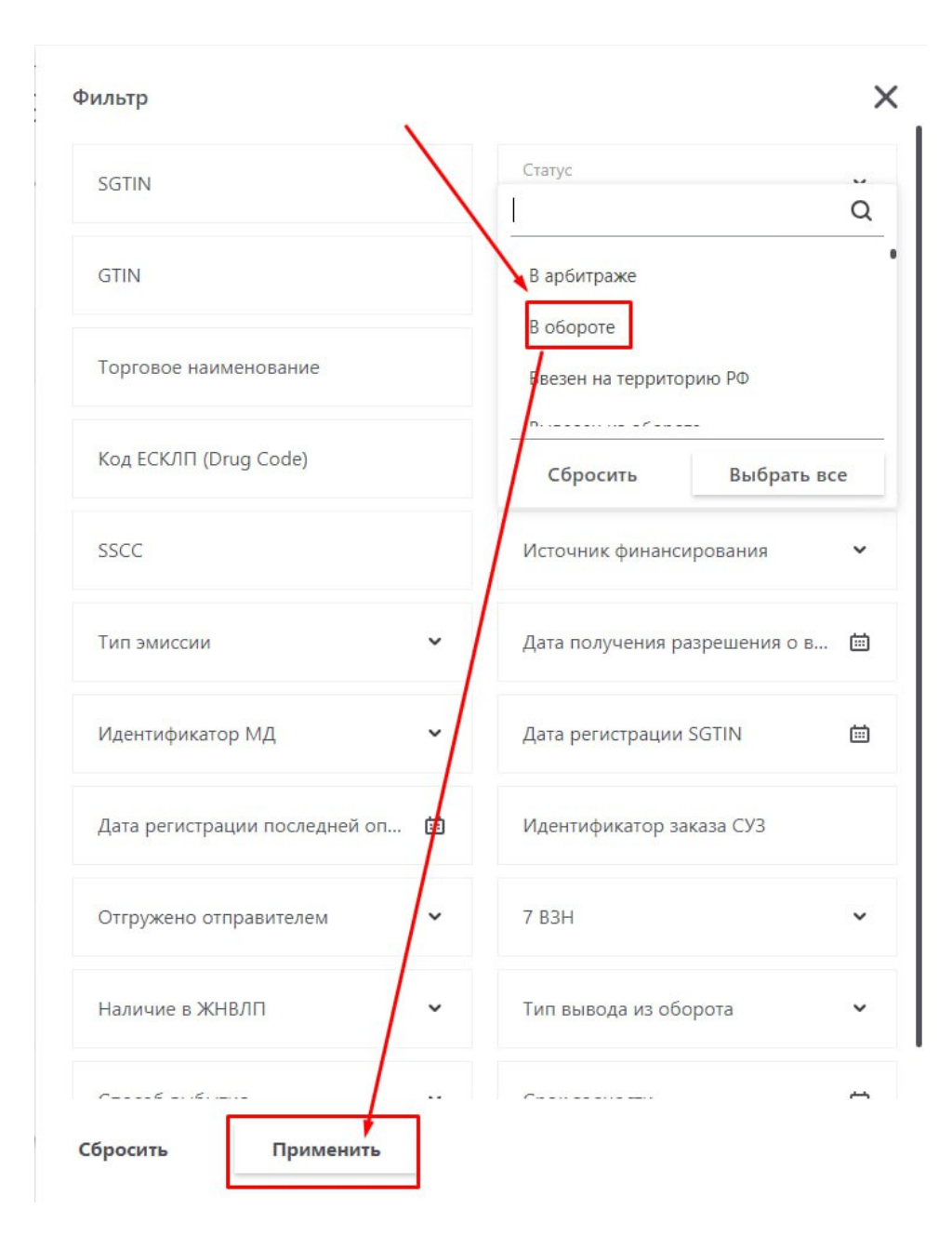

## 4. Выгружаем остатки из МДЛП "Выгрузить в CSV"

| e               | ТОВАРЫ. ВИТРИНА ТОВАРОВ ПО SGTIN |                                |                               |                               |                        |                   |         | До окончания сессии: 🕧<br>29:37 | 💗 Русский 🛩        | А                              | БУЗ Орловской области "Г<br>5706001037 |          |
|-----------------|----------------------------------|--------------------------------|-------------------------------|-------------------------------|------------------------|-------------------|---------|---------------------------------|--------------------|--------------------------------|----------------------------------------|----------|
| ລ               | 25                               | EECTP SGTIN PEECTP SGT         | IN. ЭМИТИРОВАННЫХ ДО 28.03.20 | 1 ВИТРИНА ТОВАРОВ П           | D SGTIN PEECTP KM3, 02 | КИДАЮЩИХ ВЫВОДА І | N3 OEOF | ОТА ВКТ ИЛИ ДОКУМЕНТ)           | РЕЕСТР КИЗ, ОЖИДАІ | ОЩИХ ВЫВОДА ИЗ ОБОРОТА (РВ ИЛІ | и доютмент)                            |          |
| ê               | Во                               | ero позиций: 1 459             |                               |                               |                        |                   |         |                                 | 🛓 Выгрузить в CSV  | 🗇 Поиск SSCC 💲 Фильтр          | Q. Поиск по стра                       | анице    |
| Dorosopmi<br>89 |                                  | SGTIN =                        | Cranye 6                      | Тип вывода из оборота — — — — | Номер производств      | Срок годности     |         | SSCC                            | 5 GTIN             | Б Торговое наименован Б        | Идентификатор МД                       | +        |
| 9               | 0                                | 0462016330055544C0             | В обороте                     | ЛП не выведен из об           | 0050923                | 30.09.2026        |         |                                 | 04620163300555     | Метронидазол                   | 0000000119642                          |          |
| 9               | 0                                | 0462016330055544C0             | В обороте                     | ЛП не выведен из об           | 0050923                | 30.09.2026        |         |                                 | 04620163300555     | Метронидазол                   | 0000000119642                          | •        |
| 4               | 0                                | 04620163300555448C             | В обороте                     | ЛП не выведен из об           | 0050923                | 30.09.2026        |         |                                 | 04620163300555     | Метронидазол                   | 0000000119642                          | •        |
|                 | 0                                | 04620163300555448X             | В обороте                     | ЛП не выведен из об           | 0050923                | 30.09.2026        |         |                                 | 04620163300555     | Метронидазол                   | 0000000119642                          | 0        |
|                 | o                                | 04620018740659rkl0a            | В обороте                     | ЛП не выведен из об           | 0140322                | 01.03.2025        |         |                                 | 04620018740659     | Цефтриаксон                    | 0000000119642                          | 0        |
|                 | o                                | 04620018740659wMUI             | В обороте                     | ЛП не выведен из об           | 0140322                | 01.03.2025        |         |                                 | 04620018740659     | Цефтриаксон                    | 0000000119642                          | 0        |
|                 | o                                | 04620018740659eV4P             | В обороте                     | ЛП не выведен из об           | 0140322                | 01.03.2025        |         |                                 | 04620018740659     | Цефтриаксон                    | 0000000119642                          | 0        |
|                 | 0                                | 04620018740659OLHh             | В обороте                     | ЛП не выведен из об           | 0140322                | 01.03.2025        |         |                                 | 04620018740659     | Цефтриаксон                    | 0000000119642                          | 0        |
|                 | 0                                | 04620018740659VH2e             | В обороте                     | ЛП не выведен из об           | 0140322                | 01.03.2025        |         |                                 | 04620018740659     | Цефтриаксон                    | 0000000119642                          | 0        |
|                 | 0                                |                                |                               |                               | ≮ Прад                 | nagyupan Cnegy    | лощая   | >                               |                    |                                | Показать                               | ь по 2   |
|                 |                                  | a franchism of share susceptib |                               |                               |                        |                   |         |                                 |                    |                                | Версия прила                           | ixerva 4 |

5. Переходим на вкладку "Экспорт данных"

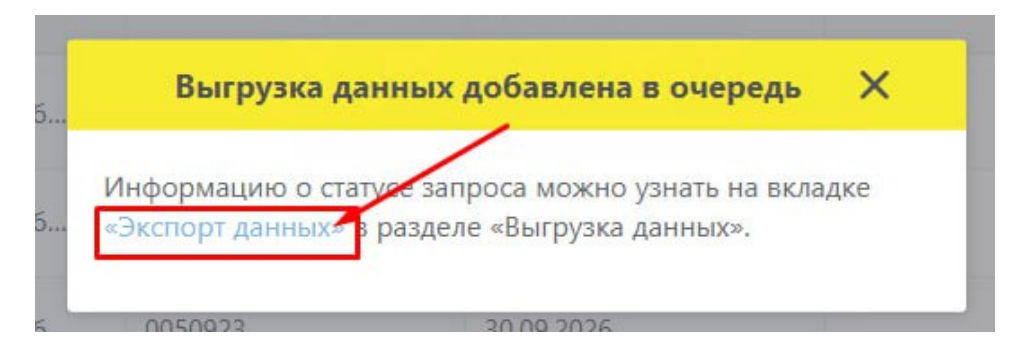

6. На вкладке "Экспорт данных" выбирает вкладку "Выгрузка данных", в выпадающем списке выбираем "Экспорт данных". Нажимаем скачать сформированный документ

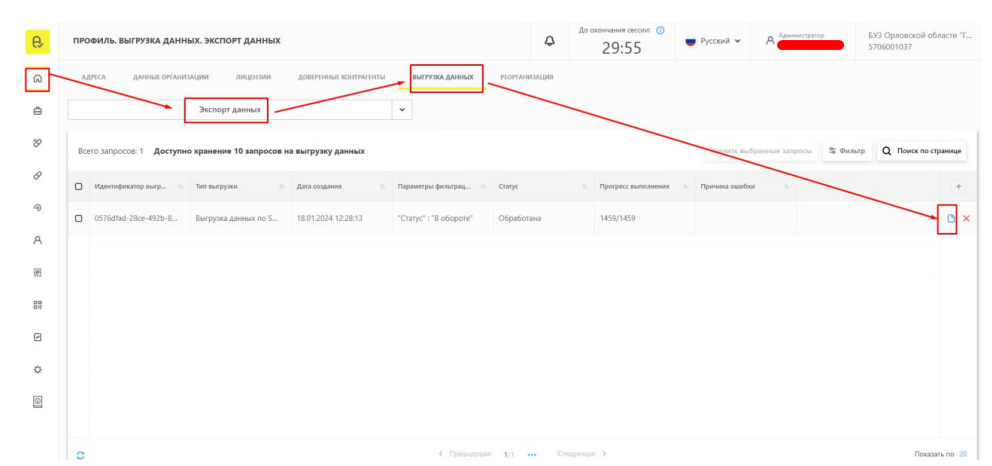

7. Скаченный файл отправляем в СТП для подготовки к загрузке ваших остатков

| C  imdip.orpt.ru/#/app/profile/export/tasks/ |                         |                          |                        |                        |                                  | G 🕑 🖈 🌲 🛃 🖬 😩 (Otes    |                                           |                    |                                     |                        |        |  |
|----------------------------------------------|-------------------------|--------------------------|------------------------|------------------------|----------------------------------|------------------------|-------------------------------------------|--------------------|-------------------------------------|------------------------|--------|--|
| ПР                                           | ОФИЛЬ. ВЫГРУЗКА ДАНН    | ЫХ. ЭКСПОРТ ДАННЫХ       |                        | Φ                      | До окончания сессиис ()<br>29:46 | Русский • 3            | 0576dfad-28ce-46<br>p<br>21,4 K5 + Готово | 12b-82c0-0d6120081 | <sup>вь8.zi</sup> овской обл<br>037 | масти "Г.              |        |  |
| A                                            | дреса данные органи     | зации лицензии           | доверенные контрагенты | выгрузка данных        | РЕОРГАНИЗАЦИЯ                    |                        | Не уведомлять о                           |                    |                                     | >завершении скачивания |        |  |
|                                              |                         | Экспорт данных           |                        | •                      |                                  |                        |                                           |                    |                                     |                        |        |  |
| Bo                                           | его запросов: 1 Доступн | о хранение 10 запросов и | на выгрузку данных     |                        | /                                |                        | Удалить выбра                             | нные запросы       | 💲 Фильтр                            | Q. Поиск по стр        | ранице |  |
| 0                                            | Идентификатор выгр      | Тип выгрузки             | Дата создания          | Параметры фильтрац., 👘 | Статус                           | В. Прогресс выполнения | <ul> <li>Причина ошибки</li> </ul>        |                    |                                     |                        | +      |  |
| 0                                            | 0576dfad-28ce-492b-8    | Выгрузка данных по S     | 18.01.2024 12:28:13    | "Статус" : "В обороте" | Обработана                       | 1459/1459              |                                           |                    |                                     |                        | o ×    |  |
|                                              |                         |                          |                        |                        |                                  |                        |                                           |                    |                                     |                        |        |  |
|                                              |                         |                          |                        |                        |                                  |                        |                                           |                    |                                     |                        |        |  |
|                                              |                         |                          |                        |                        |                                  |                        |                                           |                    |                                     |                        |        |  |
|                                              |                         |                          |                        |                        |                                  |                        |                                           |                    |                                     |                        |        |  |
|                                              |                         |                          |                        |                        |                                  |                        |                                           |                    |                                     |                        |        |  |
|                                              |                         |                          |                        |                        |                                  |                        |                                           |                    |                                     |                        |        |  |